## Instrukcja – informacja o przynależności działki ewidencyjnej do zasięgu administracyjnego nadleśnictwa – wykorzystanie przeglądarki mapowej Banku Danych o Lasach

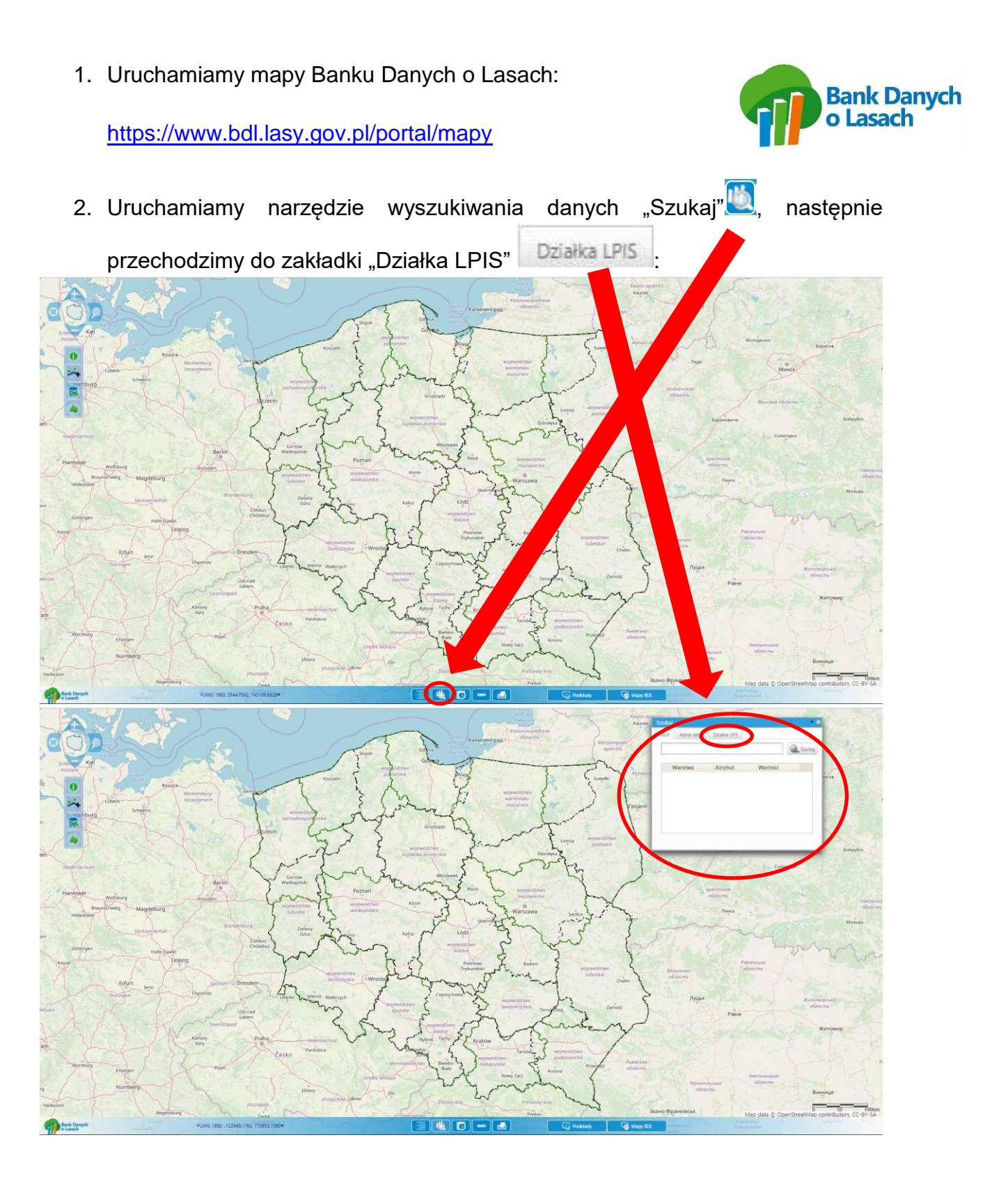

3. Wprowadzamy dane dotyczące interesującej nas działki ewidencyjnej w zakładce "Działka LPIS", naszym przykładem będzie działka ewidencyjna na terenie gminy Kłodzko, obręb ewidencyjny Stary Wielisław, numer działki 873. Dane dotyczące województwa, powiatu, gminy i obrębu ewidencyjnego wybieramy z listy rozwijanej (ze słownika). Numer działki możemy wpisać ręcznie lub wybrać z listy rozwijanej. Po wprowadzeniu powyższych danych ważne jest aby uzupełnić ostatni wiersz dotyczący **identyfikatora działki**, po naciśnięciu pola z wierszem "Indentyfik. działki", dane w tym polu uzupełnią się automatycznie.

| Tekst         | Adres leśny   | Działka LPIS         |   |
|---------------|---------------|----------------------|---|
| Województwo   |               | 02 DOLNOŚLĄSKIE      |   |
| Powiat        |               | 08 Kłodzki           |   |
| Gmina         |               | 072 Kłodzko          |   |
| Obręb ewiden. |               | 0028 Stary Wielisław |   |
| Numer działki |               | 873                  |   |
| Identy        | /fik. działki |                      |   |
|               | 0             | 020807 2.0028.873    | - |

Po zakończeniu wprowadzania wszystkich elementów dotyczących działki ewidencyjnej uruchamiamy ikonę

| zukaj             |                                               | Cupy 3             | Anthenergan<br>Contrast<br>Contrast | Kojno gestato<br>Koras <mark>Stakaj</mark><br>Seat Adres<br>Wojewidstwo | etry Downa UKS                                    |
|-------------------|-----------------------------------------------|--------------------|----------------------------------------------------------------------------------------------------|-------------------------------------------------------------------------|---------------------------------------------------|
| Tekst Adres leśny | Działka LPIS                                  | Koszalin połoczała | admin Fing - Fr                                                                                                    | Powiat<br>Suwalki Alytour o<br>Gmina<br>Obreb evideo                    | 08 Kiedzki<br>072 Kiedzko<br>0028 Stary Wielisław |
| Województwo       | 02 DOLNOŚLĄSKIE                               |                    | hand the mountain for                                                                                                    | Pogno Numer działło<br>Identyfik, dzia                                  | 873                                               |
| Powiat            | 08 Kłodzki                                    | 653                | andreader that when the                                                                                                    | owitherweight                                                           | Stutaj                                            |
| Gmina             | ·.                                            | 75                 | wojewidztwo<br>wowsko-pomorskie of Ostrowka                                                                                                    |                                                                         | Convroors                                         |
| Obręb ewiden.     | 065 Bystrzyca Kłodzka Obszar wiejs            | priso              | who has not a summaria                                                                                                    | E -                                                                     | - Spectracean                                     |
| Numer działki     | 021 Kłodzko                                   | worksparskie       | Konin Marszawa                                                                                                    | The last                                                                | Obscom                                            |
| dentyfik. działki | 072 Kłodzko                                   | 12                 | also and wood and and and and and and and and and an                                                                                                    |                                                                         | man and                                           |
|                   | 031 Kudowa-Zdrój                              | 13m                | I married L                                                                                                    | ~ 6                                                                     | 1 mon                                             |
|                   | 🔍 Szukaj                                      | Szukaj             |                                                                                                    | Them Bosserse                                                           | Ревелинско<br>области-                            |
| Hessen            |                                               | Tekst Adres leśny  | Działka LPIS                                                                                                    | zamose Z n                                                              | Китомирськи области                               |
| 2                 | svyriloggad                                   | Województwo        | 02 DOLNOŚLĄSKIE                                                                                                    | m                                                                       | Ране                                              |
| am                | Karlovy Praha                                 | edia Powiat        | 08 Kłodzki                                                                                                    |                                                                         |                                                   |
|                   | Wurnung Dungen Pizen                          | Gmina              | 072 Kłodzko                                                                                                    | Льентския -                                                             |                                                   |
| 10 1              | Numberg June June                             | Obręb ewiden.      | 0028 Stary Wielisław                                                                                                    | te te                                                                   | prominueuro ofinormia                             |
| Helbronn          | Jihordood                                     | Numer działki      | 873                                                                                                    | Пано-Фолненба                                                           |                                                   |
| <b>9</b> 1:       | Ab Danych Puws 1982 - 1170123632 839569.8355* | Identyfik. działki |                                                                                                    | IN C Mapy ICL                                                           | Map data © OpenStreetMap contributo               |
|                   |                                               |                    | 020807_2.0028.873                                                                                                    | 0.<br>0.<br>34                                                          |                                                   |
|                   |                                               |                    | -                                                                                                    |                                                                         |                                                   |

Udostępnione w serwisie BDL (Banku Danych o Lasach) dane dotyczące działek ewidencyjnych pochodzą z systemu LPIS (System identyfikacji działek rolnych) prowadzonego przez ARiMR (Agencja Modernizacji i Restrukturyzacji Rolnictwa), mogą być wykorzystywane jedynie w zakresie przybliżonej identyfikacji i lokalizacji przestrzennej działki oraz oszacowania jej powierzchni. Dane te nie są danymi ewidencji gruntów i budynków w rozumieniu przepisów *rozporządzenia Ministra Rozwoju Regionalnego i Budownictwa z dnia 29 marca 2001 r. w sprawie ewidencji gruntów i budynków.* Powyższa informacja jest istotna z uwagi na opóźnienia w aktualizacji tych danych o nowe dane geodezyjne ze Starostw Powiatowych, np. dotyczące podziałów nieruchomości.

4. Po wyszukaniu interesującej nas działki ewidencyjnej, wybieramy funkcję identyfikuj o klikamy w granicach wyszukanej działki ewidencyjnej, po wykonaniu tej operacji mamy zaprezentowane okno z zakładkami, które przedstawiają informacje z Banku Danych o Lasach:

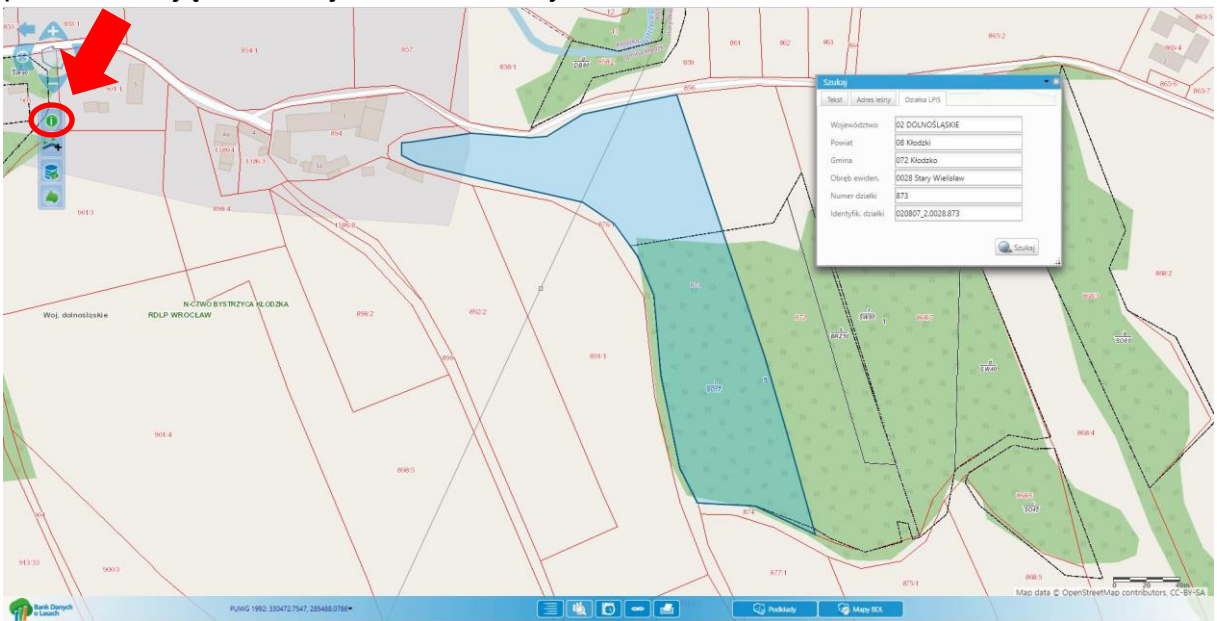

Aby uzyskać informację o nadleśnictwie, na terenie którego znajduje się wskazana działka należy uruchomić zakładkę "Nadleśnictwa".

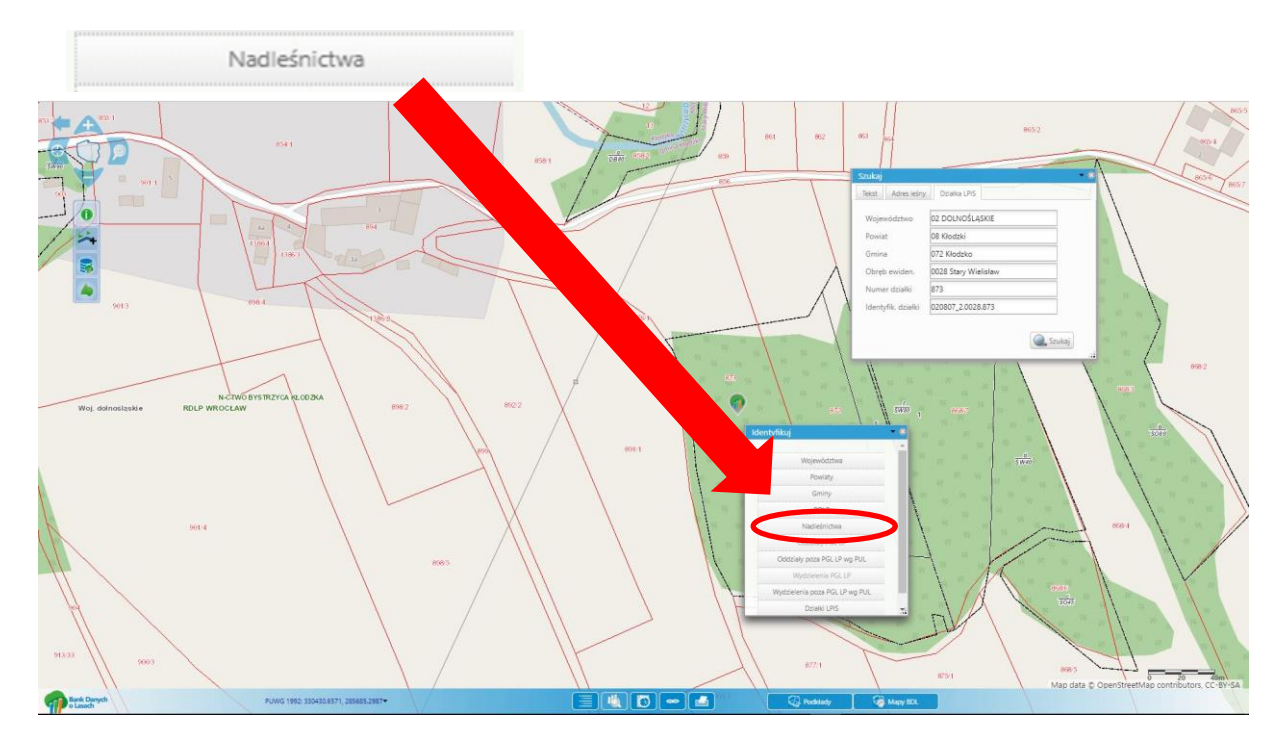

5. Po uruchomieniu zakładki Nadleśnictwa wyświetlone w osobnym oknie zostaną informacje o nadleśnictwie, w zasięgu którego występuje interesująca nas działka ewidencyjna.

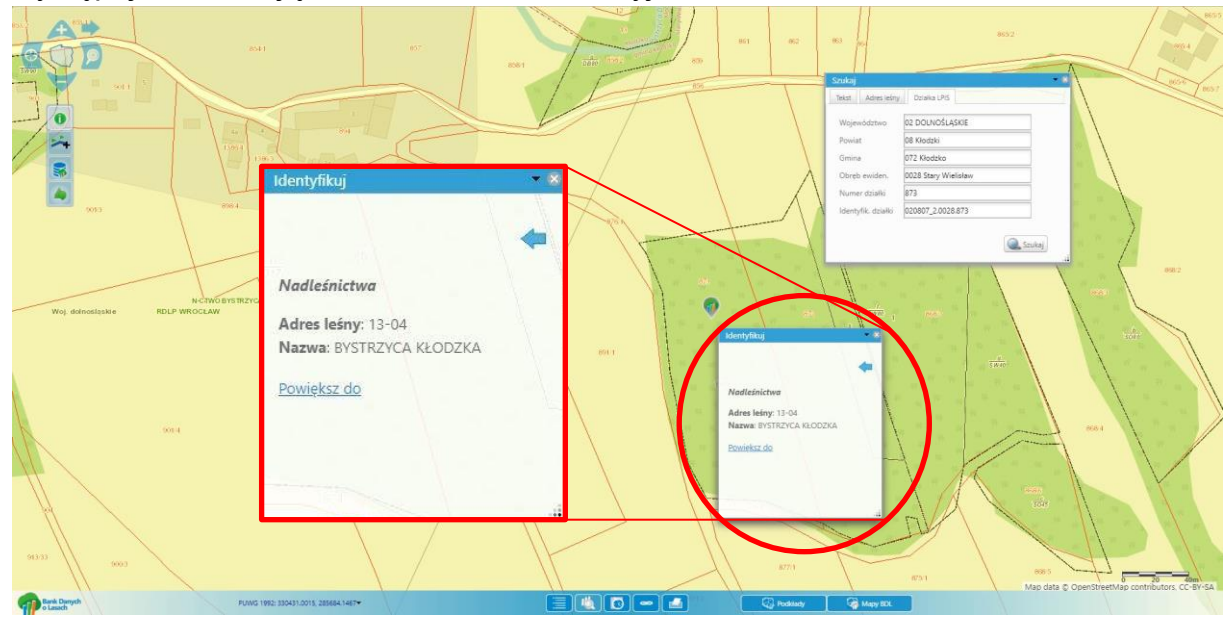

6. Poza wyszukiwaniem za pomocą narzędzi związanych z wyszukiwaniem działek, można również manualnie za pomocą ikon nawigacji mapy odszukać interesującą nas działkę ewidencyjną czy inny obszar.

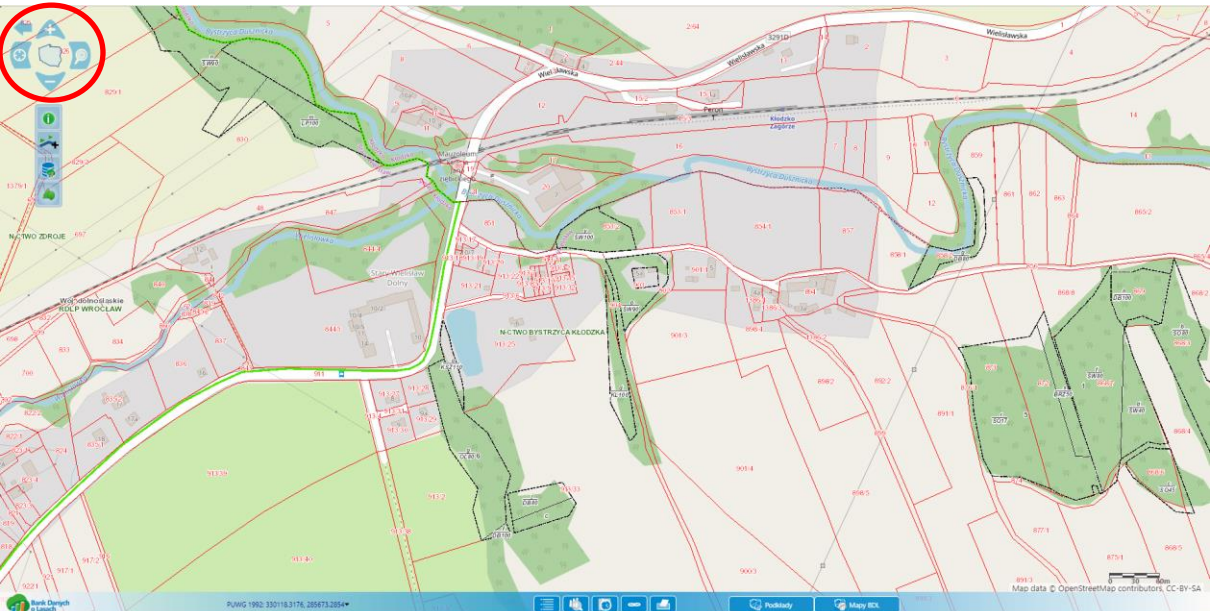

7. Opcjonalnie możemy dodać aktualne dane z ewidencji gruntów i budynków za pomocą funkcji dodania warstw z serwisu WMS. Aby przeprowadzić powyższy proces należy uruchomić ikonę 🔲 "Wyświetl listę warstw tematycznych".

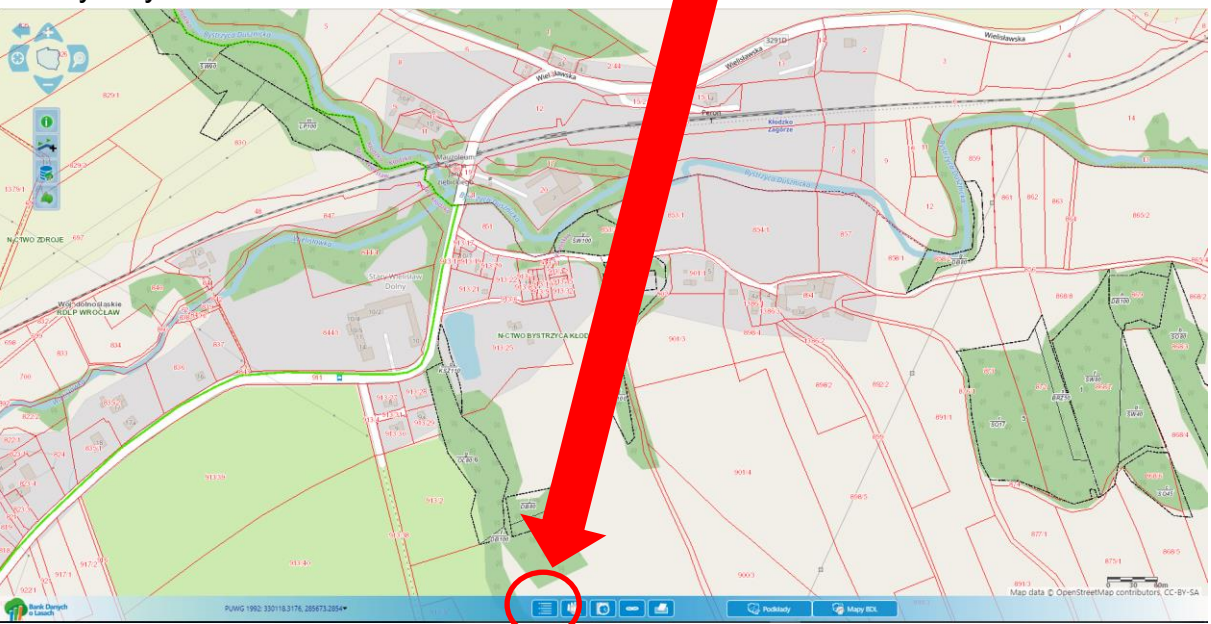

Następnie uruchomić ikonę Warstwy + i wybrać opcję "Dodaj warstwę z serwisu WMS"

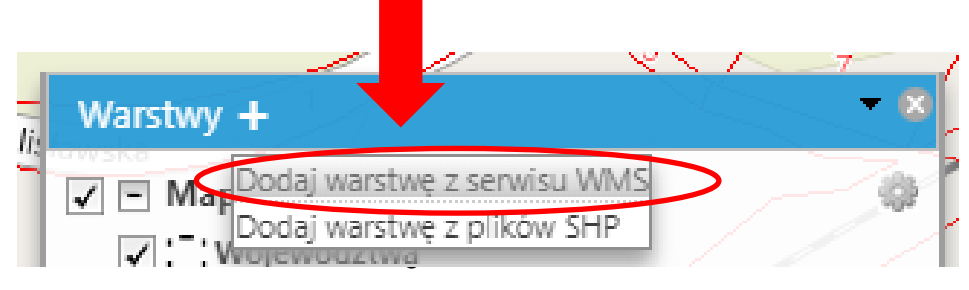

Po wypełnieniu powyższej ścieżki postępowania mamy uruchomione okno z konfiguracją serwisów WMS, wybieramy w tym oknie zakładkę "Inne serwisy"

Następnie w zakładce "Inne serwisy" wpisujemy poniższy adres usługi WMS <u>http://integracja.gugik.gov.pl/cgi-bin/KrajowaIntegracjaEwidencjiGruntow</u>

| Konfiguracia constitutiva NA AD                                           |                           |
|---------------------------------------------------------------------------|---------------------------|
| Koniiguracja serwisow wms                                                 | 1                         |
| Zdefiniowane serwisy                                                      | ſ                         |
|                                                                           | A                         |
|                                                                           |                           |
| <ul> <li>Obszary chronione (GDOŚ)</li> </ul>                              |                           |
| http://sdi.gdos.gov.pl/wms                                                |                           |
|                                                                           |                           |
| Konfiguracja serwisów WMS 🔹 🔹 🛚                                           |                           |
| Zdefiniowane serwisy                                                      |                           |
|                                                                           |                           |
| Aures usugi wivis.                                                        |                           |
| Inttp://integracja.gugik.gov.pi/cgi-bin/krajowaintegracjaEwidencjiGruntow |                           |
| Nazwa usługi WMS:                                                         | Nazwe w tym wierszu można |
| EGIB                                                                      | zastosować dowolną        |
|                                                                           |                           |
|                                                                           |                           |
| Dodaj serwis D Anuluj                                                     |                           |
|                                                                           |                           |

Po wprowadzeniu powyższych informacji uruchamiamy ikonę "Dodaj serwis" Dodaj serwis Efektem końcowym jest widok mapy z granicami działek ewidencyjnych (kolor niebieski granic) pochodzących z zasobów Starostw Powiatowych.

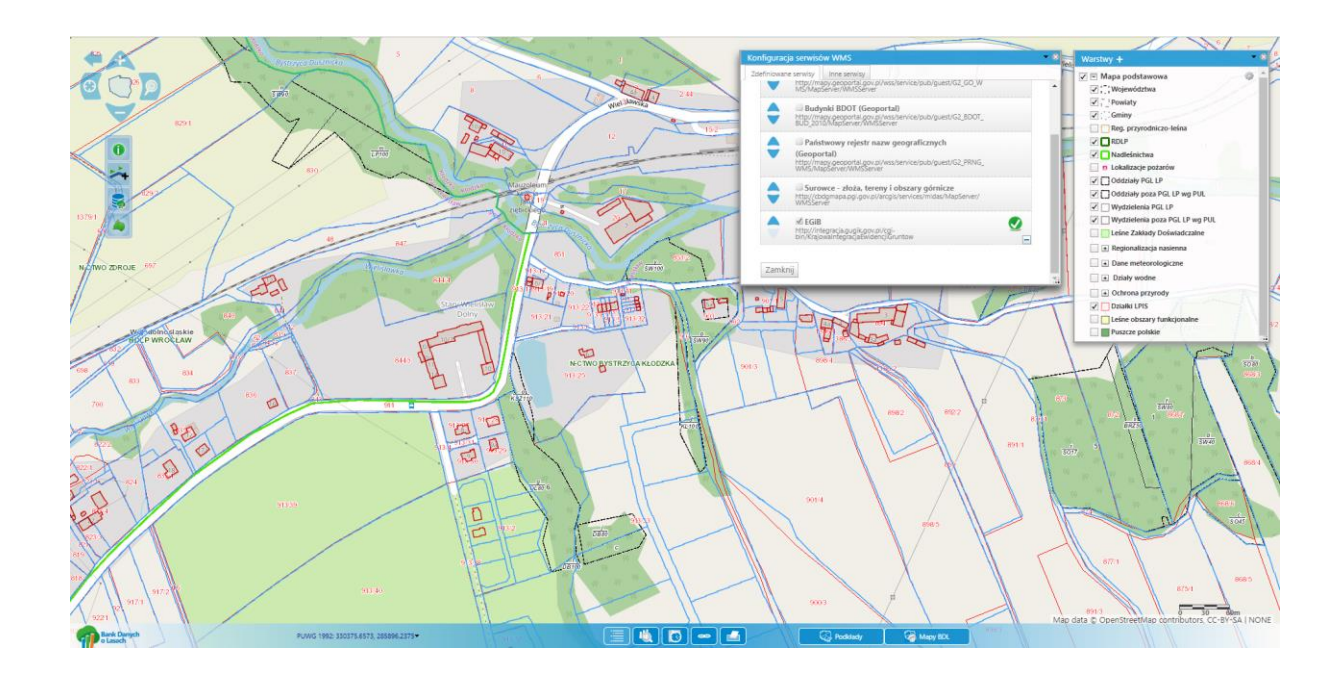

Data sporządzenia instrukcji wg stanu na dzień 03.03.2019 r.

Zastrzegamy zmiany w powyższej instrukcji w przypadku modyfikacji lub zmian wizualnych zaprezentowanej aplikacji mapowej lub sposobu prezentacji przedstawionych danych.

W razie pytań lub wątpliwości proszę o kontakt pod adresem e-mail:

dominik.celka2@wroclaw.lasy.gov.pl lub lukasz.rapa@wroclaw.lasy.gov.pl

Sporządzili:

Dominik Celka

Łukasz Rapa

Nadleśnictwo Bystrzyca Kłodzka